# **Manage Security**

Author: Burt Lancaster

Updated: 5 years ago

#### **Select Settings**

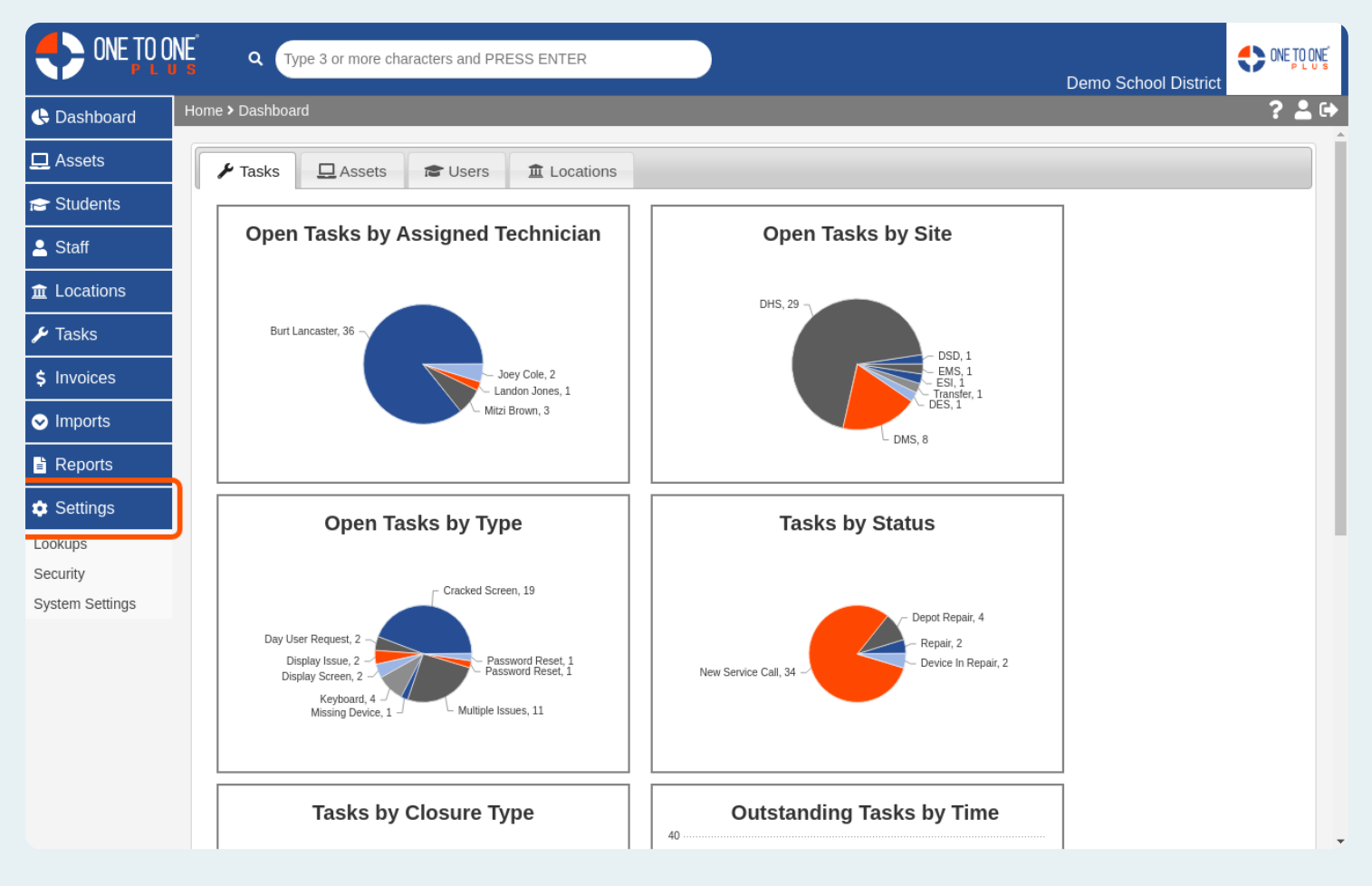

### **Click on Security**

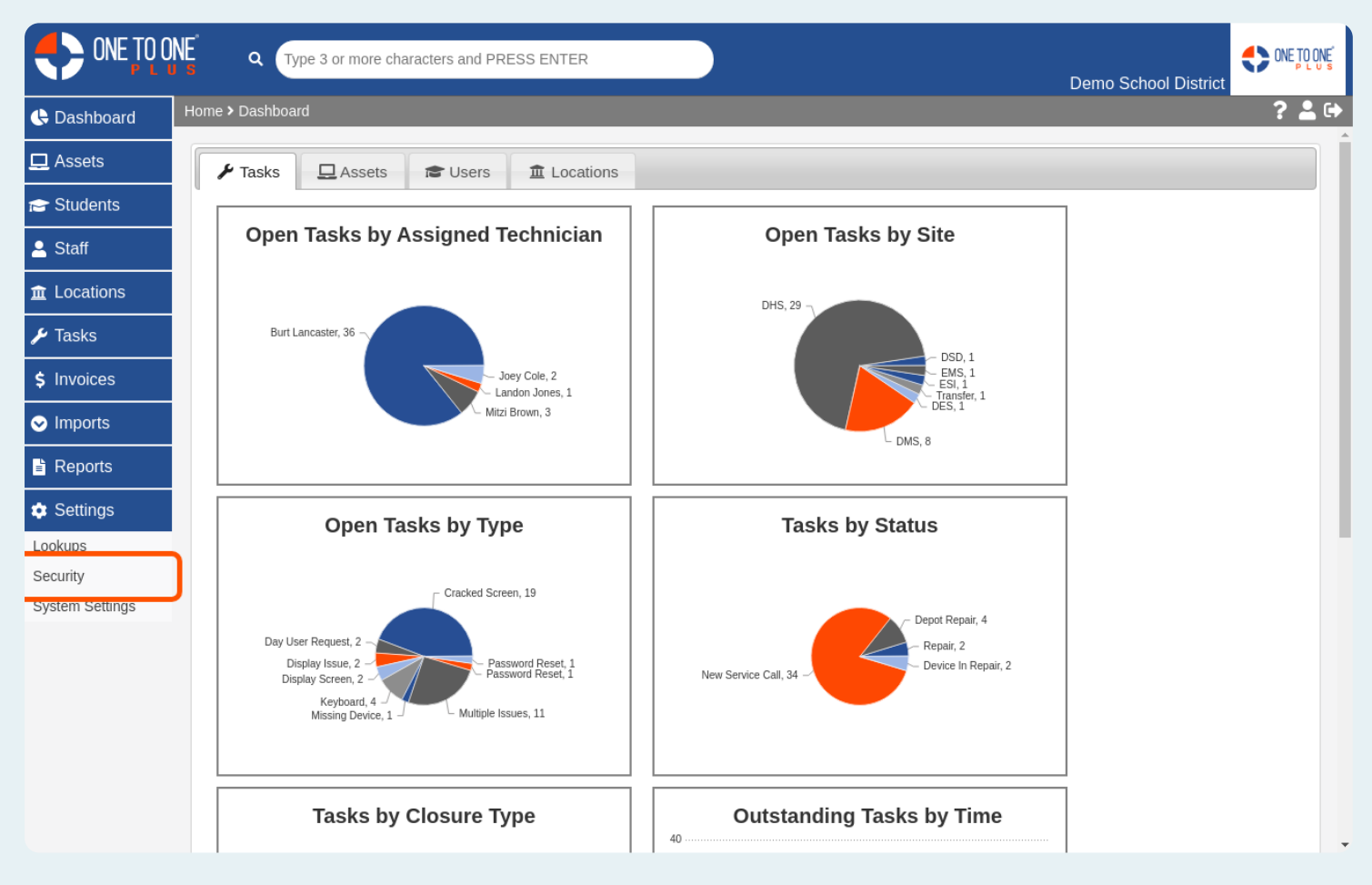

### **Click on User Roles**

|             | A Type 3 or more characters and PRESS ENTER |
|-------------|---------------------------------------------|
| 🕓 Dashboard | Home > Security ? 🛓 🗭                       |
| 🖵 Assets    | Security                                    |
| 🔁 Students  | User Roles                                  |
| 💄 Staff     | User Groups                                 |
|             | User Logins                                 |
| 🗲 Tasks     |                                             |
| \$ Invoices |                                             |
| Imports     |                                             |
| ■ Reports   |                                             |
| Settings    |                                             |
|             |                                             |
|             |                                             |

### Click to Add a New Role

| CNE TO ONE A Type 3 or more characters and PRESS ENTER |                              |             |                   |                  |            |  |  |  |
|--------------------------------------------------------|------------------------------|-------------|-------------------|------------------|------------|--|--|--|
| 🕒 Dashboard                                            | Home > Security > User Roles |             | ? 🛓 🕩             |                  |            |  |  |  |
| 🖵 Assets                                               | User Roles                   |             |                   |                  |            |  |  |  |
| 🖻 Students                                             |                              |             |                   |                  |            |  |  |  |
| 💄 Staff                                                | Short Name                   | Description | Created           | Created By User  | Actions    |  |  |  |
|                                                        | Administrator                |             | 1/26/16, 5:16 PM  | Admin Admin      | ľ i        |  |  |  |
| <u>m</u> Locations                                     | Technican                    | Technican   | 3/23/16, 5:05 PM  | Burt Lancaster   | ľ i        |  |  |  |
| 🗲 Tasks                                                | Assistant                    |             | 10/11/16, 8:48 AM | Landon Jones     | <b>e</b> i |  |  |  |
| \$ Invoices                                            | Staff                        |             | 10/11/16, 8:48 AM | Landon Jones     | <b>e</b> i |  |  |  |
| ✓ Imports                                              | Technician I                 |             | 10/11/16, 8:48 AM | Landon Jones     | ľ 🕯        |  |  |  |
| 🖹 Reports                                              | Technician II                |             | 10/11/16, 8:48 AM | Landon Jones     | ľ          |  |  |  |
| 🔹 Settings                                             | Lead Technician              |             | 10/11/16, 8:48 AM | Landon Jones     | ľ Î        |  |  |  |
|                                                        | Circulation                  |             | 10/11/16, 8:48 AM | Landon Jones     | ľ 🕯        |  |  |  |
|                                                        | Integration Specialist       |             | 10/11/16, 8:48 AM | Landon Jones     | ľ î        |  |  |  |
|                                                        | Media Specialist             |             | 10/11/16, 8:48 AM | Landon Jones     | ľ          |  |  |  |
|                                                        | Bookkeeper                   |             | 9/18/18, 11:30 AM | Joey Cole        | ľ Î        |  |  |  |
|                                                        | View Only                    | View Only   | 8/8/19, 8:28 AM   | Burton Lancaster | <b>B</b> . |  |  |  |

1 of 1

< previous go to

### **Click on User Groups**

|                                 | Type 3 or more characters and PRESS ENTER | Ę |
|---------------------------------|-------------------------------------------|---|
| Dashboard                       | Home > Security ? 2                       | € |
| 🖵 Assets                        | Security                                  |   |
| 🔁 Students                      | User Roles                                |   |
| 💄 Staff                         | User Groups                               |   |
| $\underline{\hat{m}}$ Locations | User Logins                               |   |
| 🔑 Tasks                         |                                           |   |
| \$ Invoices                     |                                           |   |
| Imports                         |                                           |   |
| E Reports                       |                                           |   |
| Settings                        |                                           |   |
|                                 |                                           |   |

### **Click to Add New Group**

|             | NE Q Type 3 or more chara     | acters and PRESS ENTER |                |                   | Demo School District | ONE TO ONE |  |  |
|-------------|-------------------------------|------------------------|----------------|-------------------|----------------------|------------|--|--|
| 🕒 Dashboard | Home > Security > User Groups |                        |                | ? 💄 🕞             |                      |            |  |  |
| 💻 Assets    | User Groups                   |                        |                |                   |                      |            |  |  |
| 🖻 Students  |                               |                        |                |                   |                      |            |  |  |
| 💄 Staff     | Short Name                    | Description            | Import Default | Created           | Created By User      | Actions    |  |  |
|             | Demo Administrators Group     |                        |                | 1/26/16, 5:16 PM  | Admin Admin          | 2          |  |  |
|             | Demo Technicians Group        | Demo Technicians Group |                | 3/23/16, 5:05 PM  | Burt Lancaster       | 2          |  |  |
| 🔑 Tasks     | Demo Assistant                |                        |                | 10/11/16, 8:51 AM | Landon Jones         | 2 🕯        |  |  |
| \$ Invoices | Demo Staff                    |                        | YES            | 10/11/16, 8:51 AM | Landon Jones         | ľ 🕯        |  |  |
| ✓ Imports   | Demo Tech 1                   |                        |                | 10/11/16, 8:51 AM | Landon Jones         | 2 🕯        |  |  |
| 🖹 Reports   | Demo Tech 2                   |                        |                | 10/11/16, 8:51 AM | Landon Jones         | 2          |  |  |
| Settings    | Demo Lead Tech                |                        |                | 10/11/16, 8:51 AM | Landon Jones         | C 🕯        |  |  |
|             | Demo Circulation              |                        |                | 10/11/16, 8:51 AM | Landon Jones         | 2 🕯        |  |  |
|             | Demo Integration Specialist   |                        |                | 10/11/16, 8:51 AM | Landon Jones         | 2 🕯        |  |  |
|             | Demo Media Specialist         |                        |                | 10/11/16, 8:51 AM | Landon Jones         | 2          |  |  |
|             | Super Admins                  |                        |                | 10/31/18, 1:45 PM | Burt Lancaster       | C 🕯        |  |  |
|             | Testing                       |                        |                | 5/4/18, 10:03 AM  | Burt Lancaster       | 2 🕯        |  |  |
|             | Testing2                      |                        |                | 5/4/18, 10:04 AM  | Burt Lancaster       | 2 🕯        |  |  |
|             | Demo Bookkeeper               |                        |                | 9/18/18, 11:30 AM | Joey Cole            | ľi .       |  |  |
|             | 1 of 1                        |                        |                |                   | < previous go to     | next >     |  |  |

# Click on User Logins

|             | Type 3 or more characters and PRESS ENTER |
|-------------|-------------------------------------------|
| 伕 Dashboard | Home > Security ? 💄 🕞                     |
| 🖵 Assets    | Security                                  |
| 🞓 Students  | User Roles                                |
| 💄 Staff     | User Groups                               |
|             | User Logins                               |
| 🗲 Tasks     |                                           |
| \$ Invoices |                                           |
| ✓ Imports   |                                           |
| 🖹 Reports   |                                           |
| 💠 Settings  |                                           |
|             |                                           |

### Click to Add a New User

| CONE TO ONE Type 3 or more characters and PRESS ENTER |                 |                 |          |                        |                   |                    |                 |                  | ONE TO ONE |
|-------------------------------------------------------|-----------------|-----------------|----------|------------------------|-------------------|--------------------|-----------------|------------------|------------|
| 🕒 Dashboard                                           | Home > Security | y > User Logins | ;        |                        |                   |                    |                 |                  | ? 💄 🕩      |
| 🖵 Assets                                              | User Lo         | ogins           |          |                        |                   |                    |                 |                  | + Add      |
| 😁 Students                                            |                 |                 |          |                        |                   |                    |                 |                  |            |
| 💄 Staff                                               | Q Type Us       | er's Name and   | PRESS EN | ITER                   |                   |                    |                 |                  |            |
|                                                       | First Name      | Last Name       | Status   | Username               | Created           | Modified           | Created By User | Modified By User | Actions    |
| 🔑 Tasks                                               | Marisa          | Black           | Active   | Marisa.BlackTest       | 5/18/17, 6:10 PM  | 10/10/18, 11:09 AM | Burt Lancaster  | Burt Lancaster   | 2          |
| \$ Invoices                                           | Charles         | Gordon          | Active   | charles.gordon         | 3/23/16, 5:06 PM  | 3/23/16, 5:06 PM   | Burt Lancaster  | Burt Lancaster   | 2 1        |
|                                                       | Johnny          | Doe             | Active   | john.doe               | 11/7/17, 10:00 AM | 9/11/18, 11:18 AM  | Burt Lancaster  | Burt Lancaster   | 2          |
| ✓ Imports                                             | James           | Johnson         | Active   | james.johnson          | 12/28/17, 2:43 PM | 6/20/19, 2:43 PM   | Burt Lancaster  | Burton Lancaster | 2 🕯        |
| E Reports                                             | Jimmy           | Smith           | Active   | jim.smith              | 1/4/18, 3:41 PM   | 1/4/18, 3:41 PM    | Landon Jones    | Landon Jones     | 2          |
| 🌣 Settings                                            | Guest           | Account         | Active   | Guest.Account          | 6/18/18, 10:19 AM | 6/18/18, 10:19 AM  | Burt Lancaster  | Burt Lancaster   | 2 1        |
|                                                       | staff           | user            | Active   | staffuserdemo          | 8/14/18, 9:06 AM  | 8/14/19, 10:13 AM  | Joey Cole       | Joey Cole        | 2 1        |
|                                                       | circulation     | specialist      | Active   | circ                   | 9/11/18, 12:10 PM | 9/11/18, 12:10 PM  | Burt Lancaster  | Burt Lancaster   | 2          |
|                                                       | Chelsey         | Cole            | Active   | chelsey.cole           | 1/19/19, 2:16 PM  | 1/19/19, 2:16 PM   | Joey Cole       | Joey Cole        | C î        |
|                                                       | Johnny          | Fowler          | Active   | jbagwell@testgmail.com | 1/19/19, 2:16 PM  | 1/19/19, 2:16 PM   | Admin Admin     | Admin Admin      | 2          |
|                                                       | Renee           | jones           | Active   | rqueen@testgmail.com   | 1/19/19, 2:16 PM  | 1/19/19, 2:16 PM   | Admin Admin     | Admin Admin      | 2          |
|                                                       | Joseph          | Matthew         | Active   | jbagwell@testgmail.com | 1/19/19, 2:26 PM  | 1/19/19, 2:26 PM   | Admin Admin     | Admin Admin      | C î        |
|                                                       | - ·             |                 | • •      | ~· · · ·               |                   |                    |                 |                  | -» - ·     |
|                                                       | 1 of 2          |                 |          |                        |                   | < previous         | 1 2 go to       | next >           | last >>    |

# Click on a User to Modify Login

|             | NE a (          | Type 3 or more  | characters | and PRESS ENTER        |                   |                    | De              | mo School District | ONE TO ONE |
|-------------|-----------------|-----------------|------------|------------------------|-------------------|--------------------|-----------------|--------------------|------------|
| 🕒 Dashboard | Home > Security | y > User Logins |            |                        |                   |                    |                 |                    | ? 💄 🕩      |
| 💻 Assets    | User Lo         | ogins           |            |                        |                   |                    |                 |                    | + Add      |
| 🔁 Students  |                 |                 |            |                        |                   |                    |                 |                    |            |
| 💄 Staff     | Q Type Us       | er's Name and   | PRESS EN   | ITER                   |                   |                    |                 |                    |            |
|             | First Name      | Last Name       | Status     | Username               | Created           | Modified           | Created By User | Modified By User   | Actions    |
| 🔑 Tasks     | Marisa          | Black           | Active     | Marisa.BlackTest       | 5/18/17, 6:10 PM  | 10/10/18, 11:09 AM | Burt Lancaster  | Burt Lancaster     | 2 1        |
| \$ Invoices | Charles         | Gordon          | Active     | charles.gordon         | 3/23/16, 5:06 PM  | 3/23/16, 5:06 PM   | Burt Lancaster  | Burt Lancaster     | 2 1        |
|             | Johnny          | Doe             | Active     | john.doe               | 11/7/17, 10:00 AM | 9/11/18, 11:18 AM  | Burt Lancaster  | Burt Lancaster     | 2          |
|             | James           | Johnson         | Active     | james.johnson          | 12/28/17, 2:43 PM | 6/20/19, 2:43 PM   | Burt Lancaster  | Burton Lancaster   | C 🗑        |
| E Reports   | Jimmy           | Smith           | Active     | jim.smith              | 1/4/18, 3:41 PM   | 1/4/18, 3:41 PM    | Landon Jones    | Landon Jones       | 2 🕯        |
| Settings    | Guest           | Account         | Active     | Guest.Account          | 6/18/18, 10:19 AM | 6/18/18, 10:19 AM  | Burt Lancaster  | Burt Lancaster     | 2 🕯        |
|             | staff           | user            | Active     | staffuserdemo          | 8/14/18, 9:06 AM  | 8/14/19, 10:13 AM  | Joey Cole       | Joey Cole          | 2          |
|             | circulation     | specialist      | Active     | circ                   | 9/11/18, 12:10 PM | 9/11/18, 12:10 PM  | Burt Lancaster  | Burt Lancaster     | 6          |
|             | Chelsey         | Cole            | Active     | chelsey.cole           | 1/19/19, 2:16 PM  | 1/19/19, 2:16 PM   | Joey Cole       | Joey Cole          | c î        |
|             | Johnny          | Fowler          | Active     | jbagwell@testgmail.com | 1/19/19, 2:16 PM  | 1/19/19, 2:16 PM   | Admin Admin     | Admin Admin        | C 🗑        |
|             | Renee           | jones           | Active     | rqueen@testgmail.com   | 1/19/19, 2:16 PM  | 1/19/19, 2:16 PM   | Admin Admin     | Admin Admin        | 6          |
|             | Joseph          | Matthew         | Active     | jbagwell@testgmail.com | 1/19/19, 2:26 PM  | 1/19/19, 2:26 PM   | Admin Admin     | Admin Admin        | ß          |
|             |                 |                 | • •        | ~· · ·                 |                   |                    |                 |                    | -» = ·     |
|             | 1 of 2          |                 |            |                        |                   | < previous         | 1 2 go to       | next >             | last >>    |